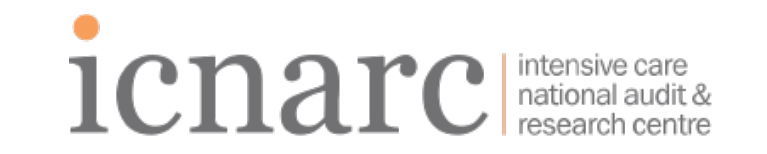

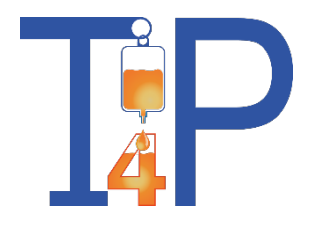

## The Threshold for Platelets study: Database Training

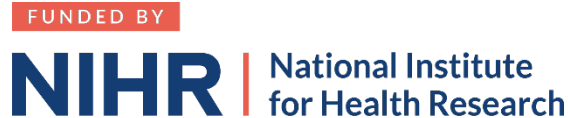

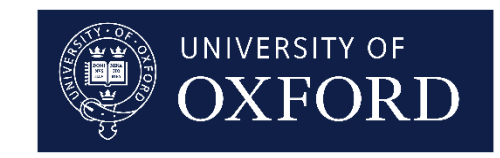

T4P MACRO training

V1.0 25 Sep 2022

## Agenda

- T4P data collection and database training
- MACRO training: for new users or refresher

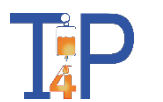

## **T4P Data Collection and Database Training**

T4P MACRO training

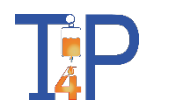

3

## **Overview**

- MACRO is used for all data collection except randomisation
  - Sealed Envelope will be used for collection of randomisation data only
- Paper worksheets can be used optionally (apart from the Randomisation Form)
- All patients randomised to T4P should be entered on MACRO

## Access to MACRO

- Access to the T4P database is granted to staff members authorised on the delegation log once is has been greenlighted for recruitment
  - https://ctu.icnarc.org/macro/
- An existing training video on MACRO data entry is available on the website:
  - ICNARC CTU training.icnarc.org

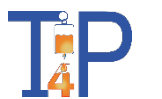

## Access to MACRO

- Each user will receive an email confirming access has been granted
- Any staff already issued with a MACRO account will use their existing login details
- New users will be issued their MACRO username via email. You can use the password reset function to receive a temporary password via email before logging in for the first time.

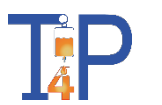

## Logging in

• Once a user account has been created and granted access to a study, the user can login and select the study and role

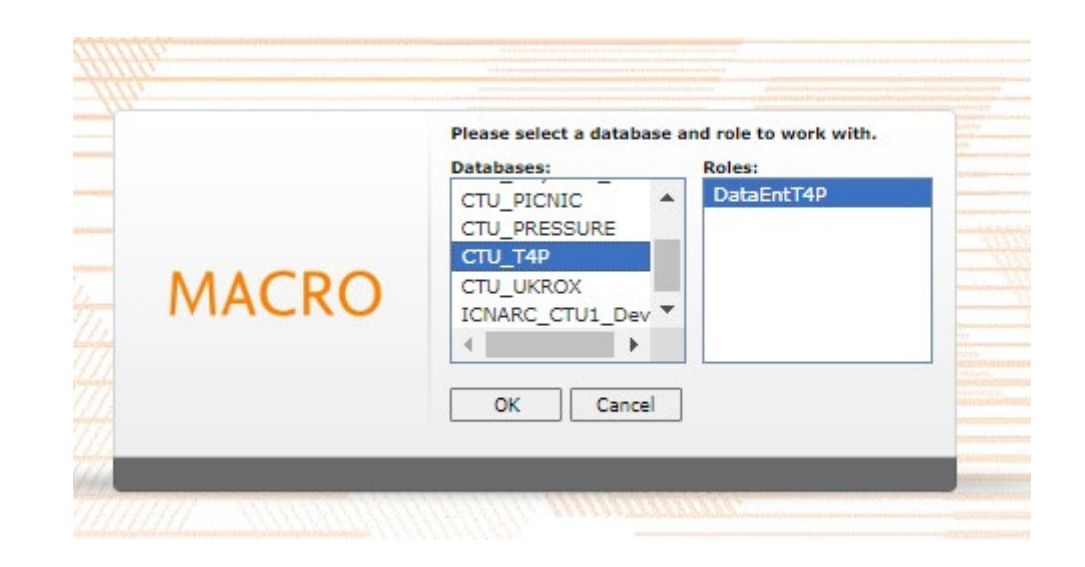

• Staff who work in more than one study can use the same MACRO account to access different databases.

## Homepage

• The welcome message may be updated with relevant news

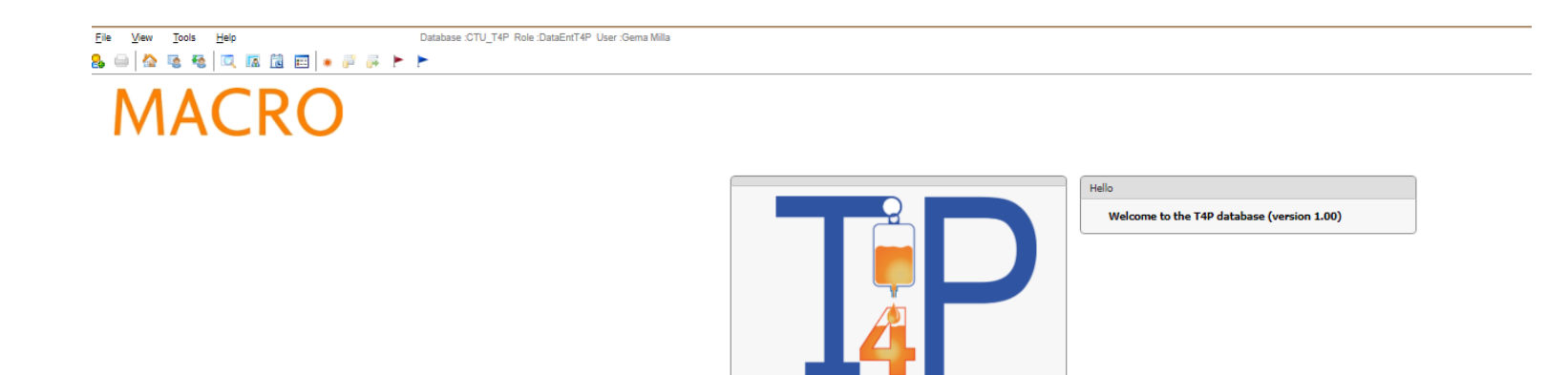

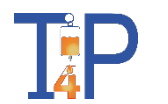

## Visit Schedule

• Upon initial creation of a new patient record, only the Randomisation Form will be available

| T4P/ba/(6)                | Screening | Baseline | Observations Day | Consent | Outcomes | Serious Adverse Events | Follow up 90 days | Follow up 12 months |
|---------------------------|-----------|----------|------------------|---------|----------|------------------------|-------------------|---------------------|
| Randomisation             | •         |          |                  |         | ·        |                        |                   | <u> </u>            |
| Baseline Data             |           | 8        |                  |         |          |                        |                   |                     |
| Daily Data Page 1         |           |          | 8                |         |          |                        |                   |                     |
| Daily Data Page 2         |           |          | E                |         |          |                        |                   |                     |
| Daily Data Page 3         |           |          | 8                |         |          |                        |                   |                     |
| Deviation                 |           |          | 8                |         |          |                        |                   |                     |
| Consent                   |           |          |                  |         |          |                        |                   |                     |
| Withdrawal of consent     |           |          |                  |         |          |                        |                   |                     |
| Outcomes                  |           |          |                  |         |          |                        |                   |                     |
| Serious Adverse Events    |           |          |                  |         |          |                        |                   |                     |
| Survival Status 90 Days   |           |          |                  |         |          |                        |                   |                     |
| Survival status 12 months |           |          |                  |         |          |                        |                   | E                   |

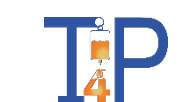

## **Randomisation Form**

- To be completed for all patients
  - You will be regularly notified of randomised patients who have not been added to MACRO
- Upon completion of the Randomisation Form, other Forms will

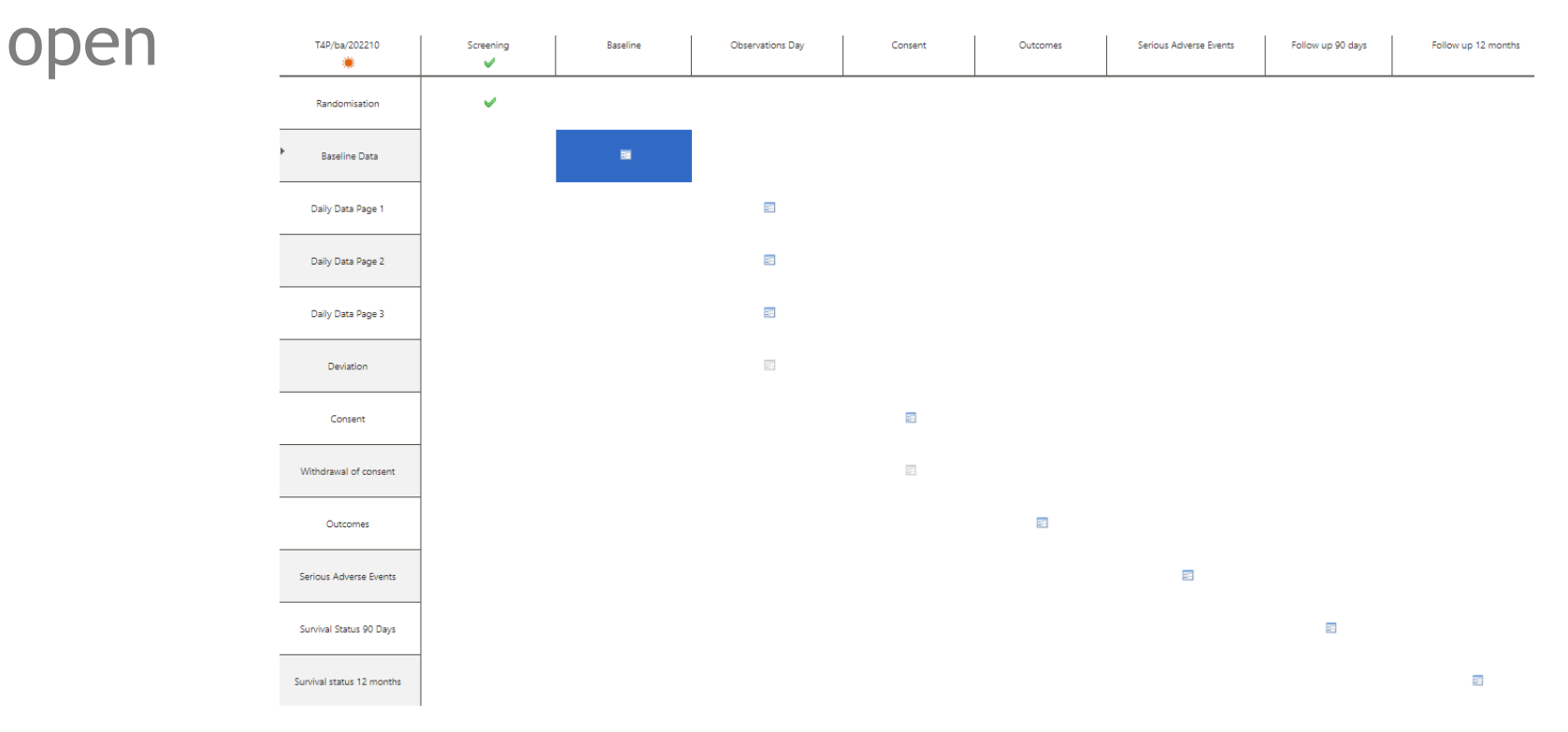

T4P MACRO training

## **Baseline Data Form**

• This form needs to be completed on Day 1 (i.e., day of randomisation)

| Baseline Data                                                                                      | ΤP                               |
|----------------------------------------------------------------------------------------------------|----------------------------------|
|                                                                                                    | Trial ID                         |
| Admission Details                                                                                  |                                  |
| Date/Time Critical Care Unit Admission                                                             | (dd/mm/yyyy hh:mm 24-hour clock) |
| Unit ID for CMP                                                                                    |                                  |
| Platelet transfusions prior to randomisation                                                       | on                               |
| Platelet transfusions received in 24 hours prior to rand                                           | domisation                       |
| Anti-platelet therapies prior to randomisa                                                         | tion                             |
| Has the patient received any anti-platelet therapies<br>in the past 7 days prior to randomisation? | ○ Yes<br>○ No                    |

8 🔶 🔒

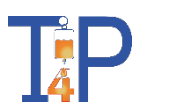

## Daily Data Forms

• Daily Data is split into 3 pages

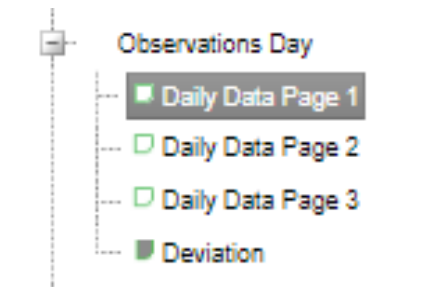

Complete all 3 pages for each day

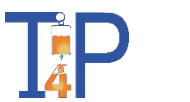

## **Daily Data Forms**

• Daily Data is split into 3 pages

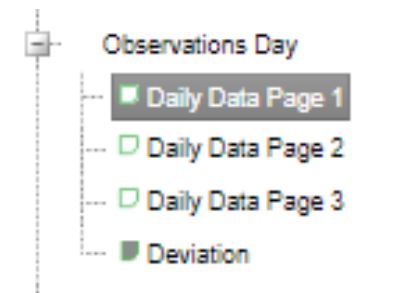

- Please note: Day 1 is the day of randomisation
  - This will potentially be a partial day. E.g., Patient is randomised at 16:00. Day 1 will finish at 23:59 on that day
- Final Day is the last day in critical care unit from 00:00 until discharge, death or refusal of consent for further data collection
- If patient is  $\underline{readmitted}$   $\rightarrow$  re-start data Daily Data collection until ultimate discharge

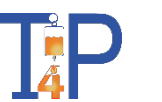

• Enter the Trial ID and date

 Enter the reason of why daily data collection has ended <u>if applicable</u>. This will stop creating further Daily Data Pages

| Daily Data Page                                                                                                    | 1 of 3                                                                      |          | ŢΡ |
|----------------------------------------------------------------------------------------------------|-----------------------------------------------------------------------------|----------|----|
| Date                                                                                                    |                                                                             | Trial ID |    |
| If data collection ended, reason<br>Please ensure that all forms<br>(Daily Data Pages 1,2 and 3) are<br>saved after completing this question | <ul> <li>○ Discharged</li> <li>○ Died</li> <li>○ Refused consent</li> </ul> |          |    |

• If patient is re-admitted. Clear the response and save the form. This will then allow you to continue entering data.

## Platelet count & haemoglobin concentration

- Record all lab results on this day.
- If none → NR (not recorded)
- Otherwise:
  - Enter time when sample was <u>collected</u>
  - Platelet count
  - Haemoglobin concentration

| Platelet count & hae<br>(list all recorded mea | moglobin concentration<br>asurements taken in thi | n<br>is day)             |
|------------------------------------------------|---------------------------------------------------|--------------------------|
| Record central laborator                       | y results only (ie not from A                     | BGs / bedside tests etc) |
| If none, tick 'not recorded' (                 | NR) ONR                                           |                          |
| Select haemoglobin units                       | ⊖ g/l<br>⊖ g/dl                                   |                          |
| Time sample collected<br>(24 hour-clock)       | Platelet count (x10^9L)                           | Haemoglobin              |
|                                                |                                                   |                          |

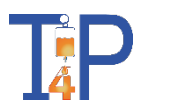

.

## Daily Data Page 1 **Co-interventions**

#### Co-interventions

#### Blood components/ products (excluding platelets)

| Packed red blood cells                      | ○ Yes<br>○ No | If yes, specify number of units |  |
|---------------------------------------------|---------------|---------------------------------|--|
| Fresh frozen plasma                         | ○ Yes<br>○ No |                                 |  |
| Cryoprecipitate / fibrinogen<br>concentrate | ○ Yes<br>○ No |                                 |  |
| Clotting factor concentrates                | ○ Yes<br>○ No |                                 |  |

#### Procoagulant therapies

| Received systemic procoagulant therapies: | ○ Yes |
|-------------------------------------------|-------|
|                                           | ⊖ No  |

lists examples of procoagulant, anticoagulant and anti-platelet therapies under each section to help identify these in the medical notes

The CRF Guidance document

| Anticoagulant therapies                    |                                                                         |
|--------------------------------------------|-------------------------------------------------------------------------|
| Received systemic anticoagulant therapies: | <ul> <li>Prophylactic dose</li> <li>Other dose</li> <li>None</li> </ul> |
| Anti-platelet therapies                    |                                                                         |

○ Yes Received anti-platelet therapies:

ONO

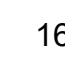

## Low bleeding risk procedures

Received low bleeding risk invasive procedure today?

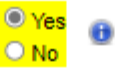

### • If yes

- Select procedure on Tables 1 and/or 2
- Procedures can be selected multiple times
- If low bleeding risk procedure is not in either table
  - Select other and state which low bleeding risk procedure has been undertaken

#### TABLE 1: Low bleeding risk invasive procedure list

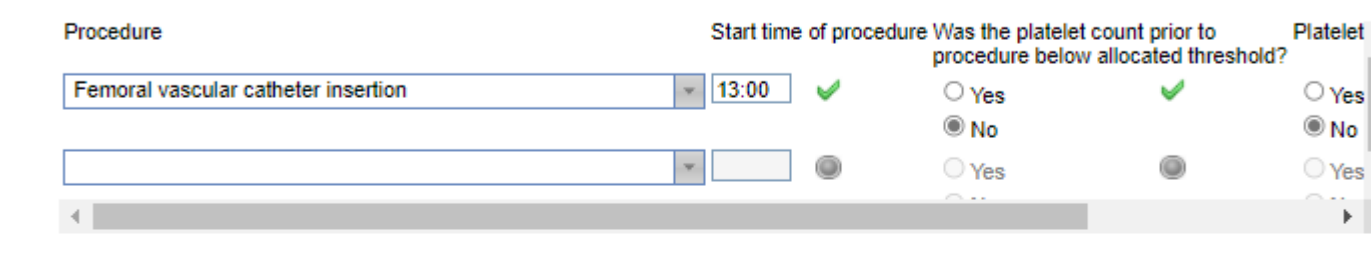

#### TABLE 2: Additional low bleeding risk procedure(s)

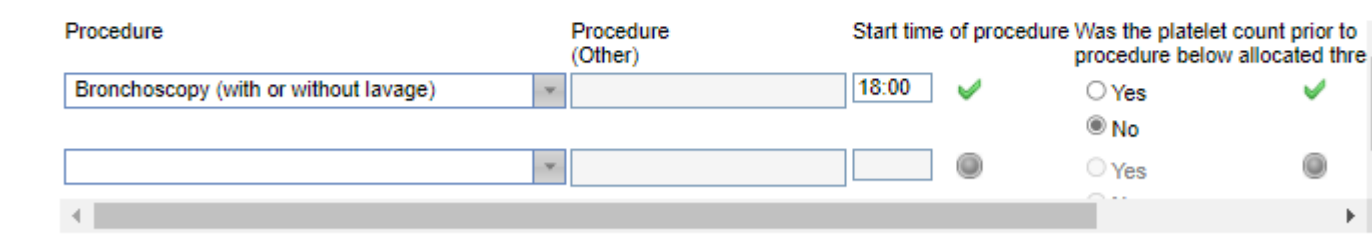

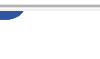

TABLE 1: Low bleeding risk invasive procedure list

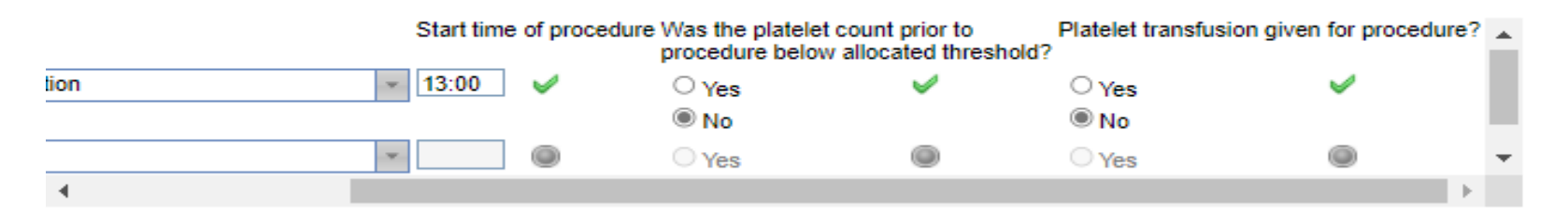

- Enter start time
- The most current platelet count should have been used to guide intervention
- Reference to platelets given prophylactically for the procedure
  - IF!
    - 'Yes' was answered to platelets being below allocated threshold and NO was answered for platelet transfusion given OR vice versa → A warning will appear prompting you to complete a deviation form:

| The      | The following warnings have been generated:                |          |   |  |
|----------|------------------------------------------------------------|----------|---|--|
|          | Message                                                    | Overrule |   |  |
| <u>^</u> | Please complete the platelet administration deviation form |          | Ŧ |  |
|          |                                                            |          |   |  |

#### Bleeding episodes

#### O None

- Expected minor bleeding
- O Minor but outside expected bleeding
- O Major
- Fatal

If any bleeding episode meets the definition for a major or fatal bleed (HEME definitions), then please report as a SAE

#### **Platelet transfusions**

- If yes
  - Enter start time
  - Number of units (min. 1)
  - Reason

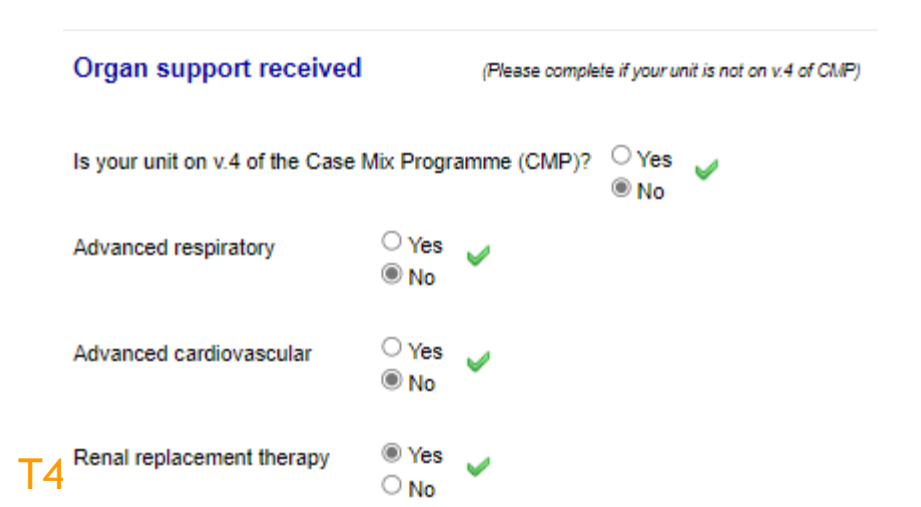

#### **Bleeding episodes**

• If any MAJOR or FATAL  $\rightarrow$  Report SAE

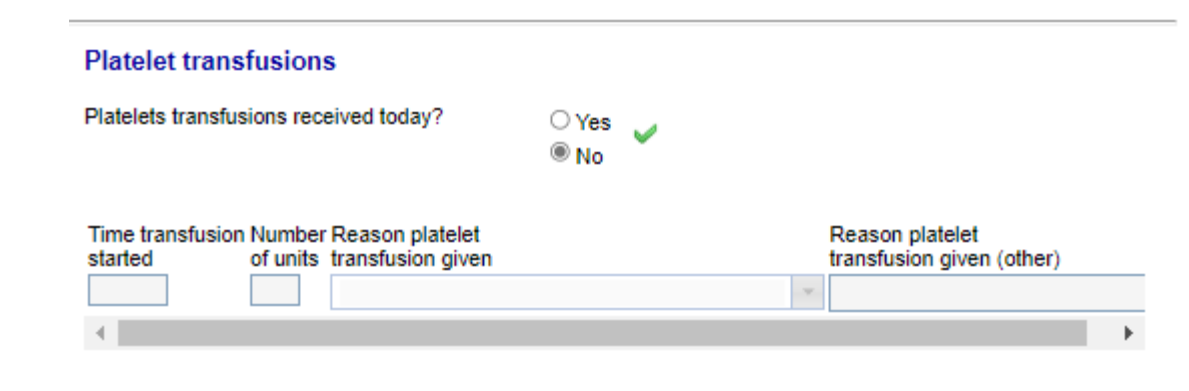

## Organ Support

• If your unit is not on CMP V4  $\rightarrow$  required to complete all fields

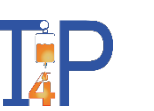

## Deviation

- Select the main reason why the deviation occurred. Only one answer from scenario 1 or 2 can be selected.
- If another deviation needs to be reported → select 'YES'

| (dd/mm/yyyy)                                                                                                    | (hh:mm 24-hour clock)                  |
|----------------------------------------------------------------------------------------------------|----------------------------------------|
| Reason for deviation                                                                                                    |                                        |
| Platelet count greater than allocated threshold,<br>before/during low bleeding risk invasive process                                          | but platelet transfusion given<br>lure |
| Select main reason                                                                                                    |                                        |
|                                                                                                    | Ψ.                                     |
| Other, specify:                                                                                                    |                                        |
| 0.0                                                                                                    |                                        |
| UK                                                                                                    |                                        |
| Platelet count less than allocated threshold, but<br>before/during low bleeding risk invasive proceder                                        | platelet transfusion not given         |
| Platelet count less than allocated threshold, but<br>before/during low bleeding risk invasive procedu<br>Select main reason                   | platelet transfusion not given<br>ure  |
| Platelet count less than allocated threshold, but<br>before/during low bleeding risk invasive procedu<br>Select main reason                   | platelet transfusion not given<br>ure  |
| Platelet count less than allocated threshold, but<br>before/during low bleeding risk invasive proceder<br>Select main reason                  | platelet transfusion not given<br>ure  |
| Platelet count less than allocated threshold, but<br>before/during low bleeding risk invasive proced<br>Select main reason<br>Other, specify: | platelet transfusion not given         |

20

## Consent

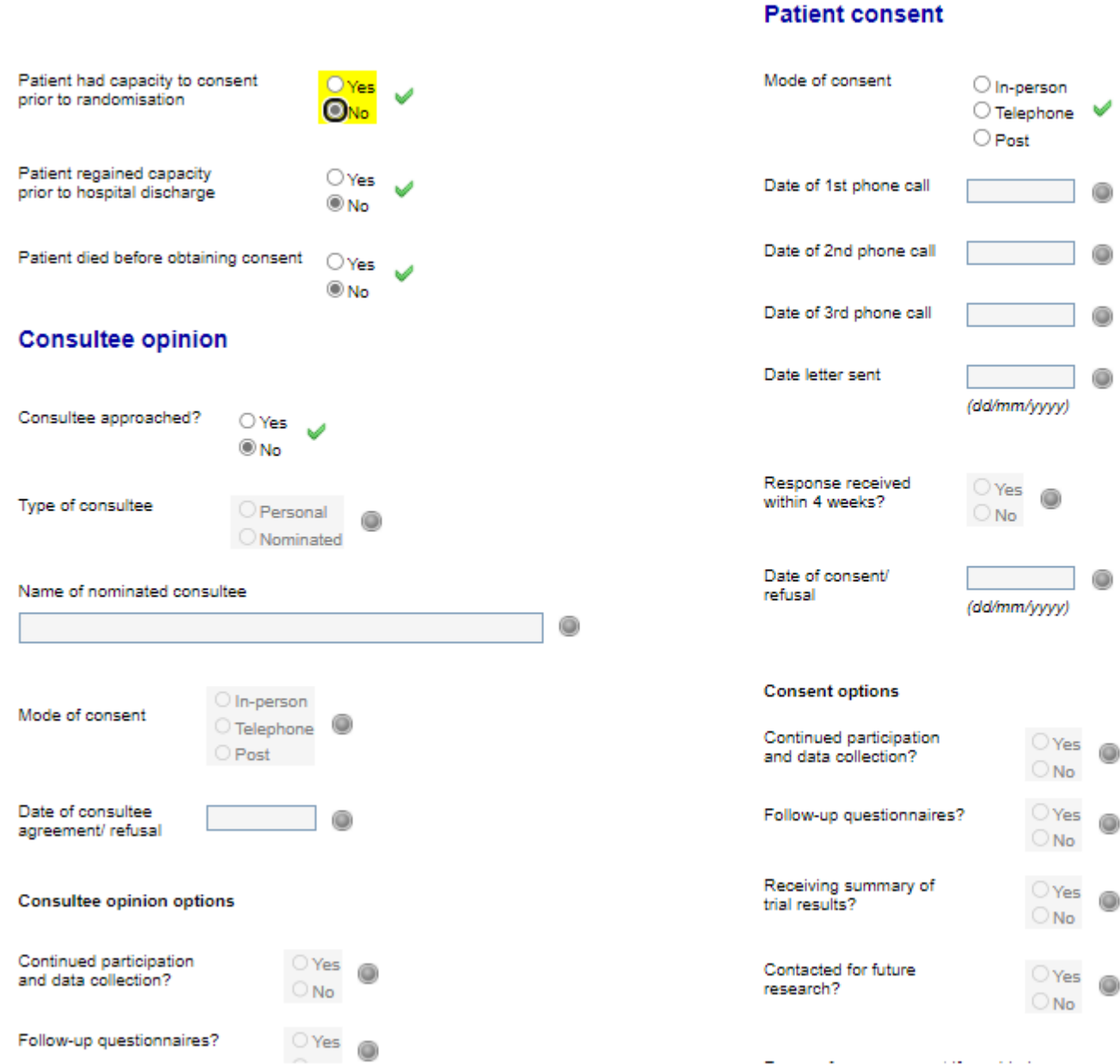

on If approached but not yet consented, select mode of approach. If consent then obtained, update the mode of consent

21

## **Consent Withdrawal**

- If previously given consent/opinion is <u>withdrawn</u> please complete the consent withdrawal form
- If at least one option on the Consent form has been answered 'Yes' the Withdrawal of Consent form will be available for entry

| ate of withdrawal of consent (dd/mm/yyyy)                                      |               |   |
|--------------------------------------------------------------------------------|---------------|---|
| Vithdrawn by O Patient O Consultee                                             |               |   |
| Vithdrawn from:                                                                |               |   |
| Select all that apply)                                                         |               |   |
| Continued trial participation                                                  | ⊖Yes<br>⊖No   | ۲ |
| Continued data collection                                                      | ⊖Yes<br>⊖No   | • |
| Access to NHS Digital, Digital Health<br>and Care Wales and Case Mix Programme | ⊖ Yes<br>⊖ No | ۲ |
| Follow-up questionnaire                                                        | ⊖Yes<br>⊖No   | ۲ |
| Receiving summary of trial results                                             | ⊖Yes<br>⊖No   | ۲ |
| Being contacted for future research                                            | ⊖Yes<br>⊖No   | ۲ |
| Reason for withdrawal (if provided)                                            |               |   |

Trial ID

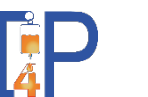

## Outcomes

- Date of discharge from your critical care unit should be the same as the final observations day date
- Record all readmission(s) and discharge(s) as appropriate.

# Discharge from your critical care unit Status at discharge from your critical care unit ● Alive ○ Dead ● Dead ● Date of death (dd/mm/yyyy) ● (dd/mm/yyyy hh:mm 24-hour clock)

#### Readmitted to your critical care unit

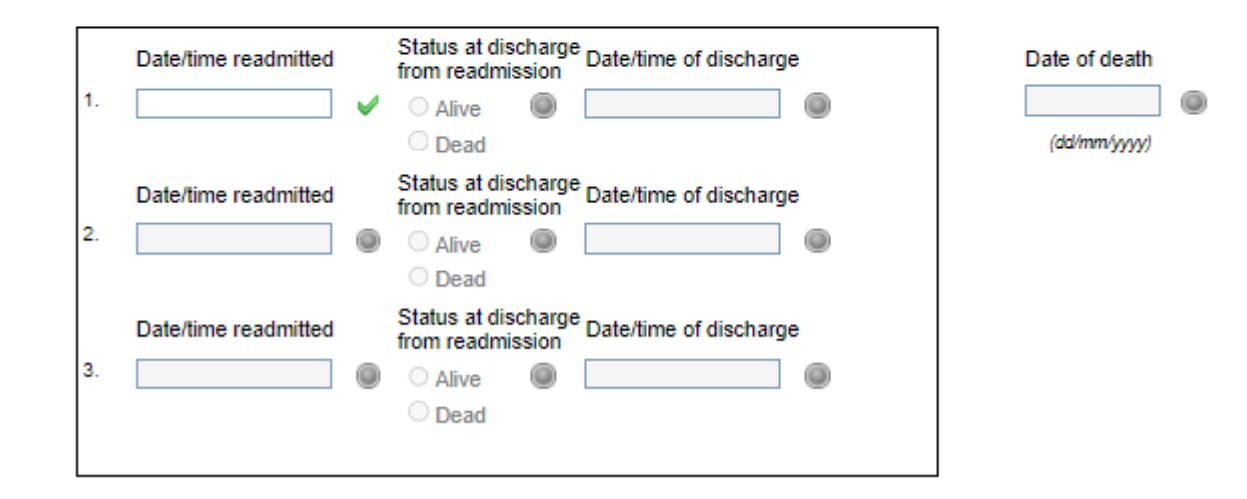

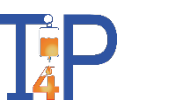

## Outcomes

- Enter details of thrombosis episodes
- Enter details of discharge from your hospital for this admission
- <u>Ultimate\*</u> discharge from hospital may be from your hospital, or another hospital if they were discharged there
  - This may require communication with the receiving hospital team to find out ultimate discharge

• latest documented date of the admission being physically within an acute in-patient bed in an acute hospital, the acute hospital care having been continuous since discharge from your unit

#### Thrombosis

| Venous or arterial th  | rombosis diagnosed           | ® Yes | × |
|------------------------|------------------------------|-------|---|
| during this hospital a | Idmission                    | ○ No  |   |
| Date of diagnosis      | 13/09/2022 V<br>(dd/mm/yyyy) |       |   |

#### Discharge from hospital

| Status at discharge<br>from your hospital | Alive O Dead Date of death                                                                                           | •                                       |
|-------------------------------------------|----------------------------------------------------------------------------------------------------|-----------------------------------------|
| If alive                                  |                                                                                                    |                                         |
| Date of discharge                         | 14/09/2022                                                                                                    |                                         |
| Discharge location                        | <ul> <li>Home</li> <li>Nursing home</li> <li>Other hospital</li> <li>Rehabilitation centre</li> <li>Other</li> </ul> | O Ward<br>Critical care unit            |
|                                           | Specify if other location                                                                                            | Enter name of hospital                  |
|                                           |                                                                                                    | ۲                                       |
| Ultimate discharge f                      | from hospital (dd/mm/yyyy)                                                                                           | <ul> <li>Alive</li> <li>Dead</li> </ul> |

#### Death after hospital discharge

Date of death

# www.icnarc.org

SAE

• If SAE is withdrawn please click 'yes' and state withdrawal date

| SAE withdrawn?     | O Yes | SAE ID: |
|--------------------|-------|---------|
| SAE withdrawn date |       |         |
|                    |       |         |

 Every time the form is modified the PI or assigned delegate will need to sign it off to confirm the changes

#### Local sign off

PI (or delegate) must re-sign each time this form is updated or changed

Assessed by (print name)

ii 🍅

I agree with the information provided in this SAE report, and its assessment

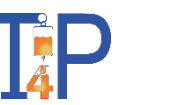

## Survival Status 90 Days and 12 Months

 Sections will be available for data entry once the time point has passed. Complete forms as close after the due date as possible (i.e., Day 91 and Day 366)

| O Alive<br>O Dead                   | 0              |                                                                                                    |
|-------------------------------------|----------------|----------------------------------------------------------------------------------------------------|
| Date (dd/mm                         | www            | If alive, record date status confirmed<br>If dead, record date of death on the outcome C<br>If unable to ascertain, record date last known a |
|                                     |                |                                                                                                    |
| If unable to asc<br>Reason unable t | ertain, please | record reason<br>vival status                                                                                                    |

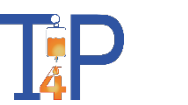

Date 90 days following randomisation 07/12/2022

## Missing data

- Required questions will be chased as missing
- Notifications of missing data will be sent regularly
  - Please review the queries and enter any missing data or set as Not Available and explain the reason why

27

## Database validations

- Validations are programmed in the database to check data at the point of entry
  - Reject data validations must be resolved by providing data within the permitted conditions

28

## Database validations

- Validations are programmed in the database to check data at the point of entry
  - Warning validations will allow data to be entered
  - Check the value entered and amend the data if required. If confirmed to be correct, add a comment to explain
  - T4P team will review comments and if acceptable will overrule the warning

## Data Clarification Requests

- Data Clarification Requests (DCRs) will be added with specific queries relating to data entered
- DCR responses will be reviewed by the trial team and closed if the response is sufficient

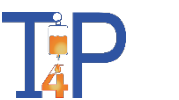

## **Questions?**

• Any T4P database specific questions?

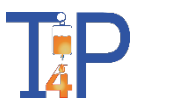

## **MACRO User Training**

T4P MACRO training

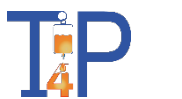

## Creating new subjects

• New participant records can be added using the 'Create a new study subject' button:

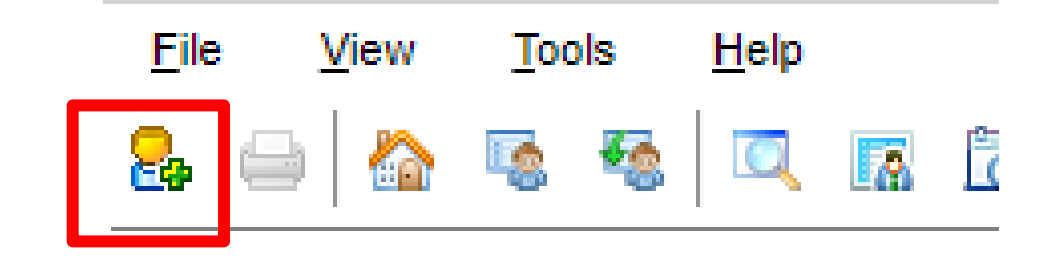

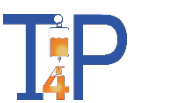

## Creating new subjects

- A window will prompt selection of the study and site for the new participant
  - Only those studies and sites available to the specific user will be
    - visible

|          | Show site co                                        | de: 🗆 |
|----------|-----------------------------------------------------|-------|
| Studies: | Sites:                                              |       |
| UKROX    | Guy's Hospital                                      |       |
|          | Site Code - gu<br>Site Description - Guy's Hospital |       |

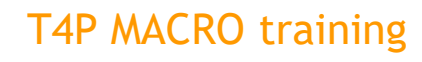

34

• 'Open the Subject List page'

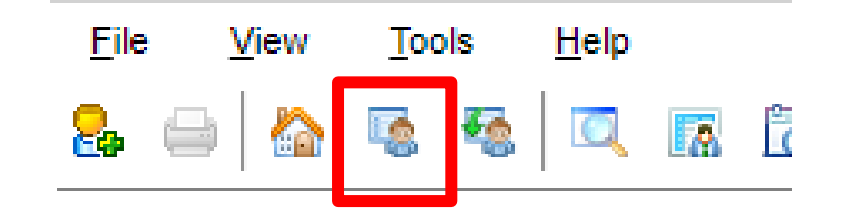

- This will produce a list of all the subjects associated with the study and site (e.g. User at site aa will only see aa subjects).
- You can then click on a subject in the list to open their visit schedule

| Status   | Study 🔺         | Site        | Subject ID | Subject Label | Last Modified             |
|----------|-----------------|-------------|------------|---------------|---------------------------|
|          | FirstABCstudy 🗸 | All Sites 👻 |            |               |                           |
| <b>A</b> | FirstABCstudy   | aa          | 1          | 99999D        | 2019/08/08 15:25:29 (GMT+ |
| <b>A</b> | FirstABCstudy   | ab          | 1          | 12345U        | 2019/08/08 12:23:03 (GMT+ |
| <b>A</b> | FirstABCstudy   | aa          | 2          | 67001D        | 2019/08/05 14:16:31 (GMT+ |
| ۲        | FirstABCstudy   | aa          | 3          |               | 2019/07/25 09:52:01 (GMT+ |
| <u> </u> | FirstABCstudy   | aa          | 4          | 12312U        | 2019/08/05 17:21:22 (GMT+ |

35

## Subject list

- Use filters to adjust the subject list
- Subject ID is assigned chronologically each time a patient is created this does not need to correspond with the trial number
- Subject label refers to the trial number

| Status | Study         | Site | Subject ID | Subject Label | Last Modified                  |
|--------|---------------|------|------------|---------------|--------------------------------|
|        | All Studies 🔹 | SC 💌 |            |               |                                |
| *      | UKROX         | SC   | 1          | 419001        | 2021/06/10 13:23:44 (GMT+1:00) |
| ۲      | UKROX         | sc   | 2          | 419002        | 2021/06/11 12:27:09 (GMT+1:00) |
| ۲      | UKROX         | SC   | 3          | 419003        | 2021/06/17 10:59:35 (GMT+1:00) |
|        | UKROX         | SC   | 4          |               | 2021/06/16 14:10:15 (GMT+1:00) |

• 'Open the Recent Subject List page'

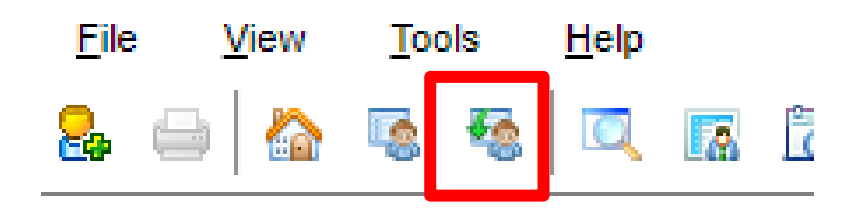

• Similar to Subject List, but only shows the 10 most recent records accessed by the

| Status   | Study 🔺       | Site      | Subject ID | Subject La |
|----------|---------------|-----------|------------|------------|
|          | All Studies   | All Sites |            |            |
| <u>^</u> | CIRCA         | ad        | 2          | 999222     |
| ۲        | CIRCA         | aa        | 14         | 777222     |
| ۲        | CIRCA         | ai        | 11         | 333999     |
| ۲        | FirstABCstudy | aa        | 39         | 22222U     |
| <b>A</b> | FirstABCstudy | aa        | 1          | 99999D     |
| ۲        | FirstABCstudy | aa        | 49         | 10002D     |
| ▲ ►      | FirstABCstudy | aa        | 16         | 29999U     |
| ۲        | OxyPICU_RCT   | aa        | 50         | 20292      |
| ۲        | REMAPCAP      | aa        | 36         | 20290000   |
| ۲        | REMAPCAP      | aa        | 39         | 10170000   |

user

37

 'Open the Subject QuickView panel' File View Tools

2

- A list of patients will open in a panel on the left of the screen
- You can scroll through the list, and then double click on a patient to access their record

| Subjects QuickView | <i>ı</i> |
|--------------------|----------|
| CIRCA/aa/111       |          |
| CIRCA/aa/111222    |          |
| CIRCA/aa/123999    |          |
| CIRCA/aa/23001     |          |
| CIRCA/aa/23002     |          |
| CIRCA/aa/777222    |          |
| CIRCA/aa/(1)       |          |
| CIRCA/aa/(5)       |          |
| CIRCA/aa/(6)       |          |
| CIRCA/aa/(7)       |          |
| CIRCA/aa/(8)       |          |
| CIRCA/aa/(10)      |          |
| CIRCA/aa/(11)      |          |
| CIRCA/aa/(12)      |          |

Help

38

 These methods are useful if there are only a few patients at your site

![](_page_38_Picture_4.jpeg)

• 'Open the Search panel'

![](_page_39_Figure_3.jpeg)

- This allows us to search for specific records by trial number.
- Ensure the search is set to 'Subject' and 'Label'

|             |                                  | <u> </u> | -     | 1 |  |
|-------------|----------------------------------|----------|-------|---|--|
| Search      |                                  |          |       | × |  |
| Subject 💌   | Q 🗖 🔚 🖉                          | >        |       |   |  |
|             |                                  |          |       |   |  |
| General     |                                  |          |       |   |  |
| Study       | OxyPICU_RCT                      |          |       |   |  |
| Site        | All Sites                        |          |       |   |  |
| Subject Gro | Subject Group All Subject Groups |          |       |   |  |
| Subject     |                                  |          |       |   |  |
|             |                                  |          | Label |   |  |
|             |                                  |          |       |   |  |

![](_page_39_Picture_7.jpeg)

• The Subject/s you are searching for will be displayed

|               | -                  | 🕹 💛   🏠 | · 👒 🧐 🔍 🖾 🖻 📰 🕷 🐺 🏲 🏲 | •         |            |               |
|---------------|--------------------|---------|-----------------------|-----------|------------|---------------|
| General       |                    | Status  | Study 🔺               | Site      | Subject ID | Subject Label |
| Study         | OxyPICU_RCT V      |         | All Studies           | All Sites |            |               |
| Site          | All Sites 🗸        |         |                       |           |            |               |
| Subject Group | All Subject Groups |         | OxyPICU_RCT           | aa        | 16         | 99988         |
| Subject       | 999                | ۲       | OxyPICU_RCT           | aa        | 17         | 99977         |
| -             |                    | ۰       | OxyPICU_RCT           | aa        | 18         | 99966         |
|               | O ID Cabel         | ۲       | OxyPICU_RCT           | aa        | 19         | 99995         |
|               |                    | ۲       | OxyPICU_RCT           | aa        | 20         | 99944         |
|               |                    | ۲       | OxyPICU_RCT           | aa        | 21         | 99922         |
|               |                    | ۲       | OxyPICU_RCT           | aa        | 58         | 10999         |
|               |                    | ۲       | OxyPICU_RCT           | aa        | 70         | 99999         |

• If the subject has not yet been created, MACRO will state 'No records to display'

|               |                      | _   | C -   =         | - <b>™ ™ ™ ™ ™ ™ ™ ™</b> ™ ™ |             |
|---------------|----------------------|-----|-----------------|------------------------------|-------------|
| General       |                      |     | Status          | Study 🔺                      | Site        |
| Study         | OxyPICU_RCT ~        | ] [ |                 | All Studies                  | All Sites 🔹 |
| Site          | All Sites 🗸          |     |                 | , in Statics                 | / III Dites |
| Subject Group | All Subject Groups 🗸 |     | No records to a | display.                     |             |
| Subject       | 98765                | ]   |                 |                              |             |
|               | O ID                 |     |                 |                              |             |

T4P MACRO training

## Status symbols

• Symbols indicate the status and history of each data item

🟠 🐚 🍇 🔍

.

• 'Open the Symbols and Function Keys panel'

• Every question is assigned a status based on the responses and the validations built into it

![](_page_41_Picture_5.jpeg)

![](_page_41_Picture_6.jpeg)

## **Data Queries**

- There are 3 types of data queries that can be raised:
- Missing Data
- Validations
- Data Clarification Requests (DCRs)

![](_page_42_Picture_7.jpeg)

## **Missing data**

- If a question is Required, it will be chased as missing if an answer is not provided.
- If missing data cannot be resolved, questions can be marked Not Available status to stop this from being chased further.
  - Add a comment to inform the Trial Team the reason why the data is not available

![](_page_43_Picture_5.jpeg)

## Missing data

• Right click on the question to open the menu

![](_page_44_Picture_3.jpeg)

Date/ Time of liberation from respiratory support\*

![](_page_44_Picture_5.jpeg)

#### T4P MACRO training

![](_page_44_Picture_7.jpeg)

## Validations

- Three types of validations, composed of a condition and message:
  - Reject: Message appears, data is deleted, no query generated
  - Warning: Message appears, and a query is saved in the database
  - Inform: Message appears, no query is generated

## Reject data validations

• The database rejects the answer entered and does not save the data - a new answer must be provided

|            | ata                                                 |  |
|------------|-----------------------------------------------------|--|
| Name       | Sp02                                                |  |
| Value      | 120                                                 |  |
| The entere | ed data has been rejected for the following reason: |  |
| the data   | 1.                                                  |  |
|            |                                                     |  |
|            | OK                                                  |  |
|            | OK                                                  |  |

![](_page_46_Picture_4.jpeg)

T4P MACRO training

## Warning validations

• Message appears as soon as data entered

| Question In               | formation                                                                   |     |       |
|---------------------------|-----------------------------------------------------------------------------|-----|-------|
| Name<br>Value             | Age (years)                                                                 |     | 101 🥻 |
| Warnings<br>The following | warnings have been generated:                                               |     |       |
| Messag                    | e                                                                           | Ove |       |
| A Patient is the c        | age is outside of the expected range. Please confirm if this<br>prrect age. |     |       |

• Warning will close when the data is corrected where it no longer fulfils the condition or can be overruled.

## Warning validations

• To view a warning

![](_page_48_Picture_3.jpeg)

![](_page_48_Picture_4.jpeg)

T4P MACRO training

## Warning validations

- If a warning fires, check the data entered to ensure it is not a data entry error.
- If the data has been verified to be correct but still fires the warning, add a comment to explain the reason

| 10    | 1      | 🍂 (ve  | ars)               | Date/ I Ime of     | 12/04/2021 14:32      |                                       |
|-------|--------|--------|--------------------|--------------------|-----------------------|---------------------------------------|
|       |        | 2      | View Question Info | ormation           |                       |                                       |
|       |        | Đ      | View Audit Trail   |                    |                       | -                                     |
|       |        |        | View Warning       |                    |                       |                                       |
| Mor   | ontrio | 0      | View Inform Messa  | age                |                       |                                       |
| wes   | senunc |        | Comments           | •                  | Add                   |                                       |
| Life  | threat |        | Notes              | ►                  | View                  | 101 📈                                 |
|       |        |        | DCRs               | ►                  | Remove All            |                                       |
| 13/0  | 4/2021 |        | SDV Mark           | <u> </u>           |                       |                                       |
| of ra | ndomis |        | Change Status      | •                  |                       |                                       |
|       |        | >      | Clear              |                    |                       |                                       |
| 16/   | Pro    | pertie | es Warnings        | G Comments         | Audit Trail           |                                       |
|       | The fo | ollowi | ng comments ar     | e currently attach | ned to this question: |                                       |
|       | Pati   | ent    | date of birth      | o confirmed to     | be 11 May 1920 - ag   | ge at the time of event is 101 years. |

![](_page_49_Picture_5.jpeg)

#### T4P MACRO training

## Inform validations

- The inform status symbol will show after the data has been entered message does not show automatically
- Inform messages do not require any data to be amended, but provide information to the user

| Mechanic      | cally |
|---------------|-------|
| Ventilated    | d     |
| ● Yes<br>○ No | 0     |

| value                       | Dose 1: mechanically ventilated<br>Yes                                                                                                    |  |
|-----------------------------|----------------------------------------------------------------------------------------------------|--|
| Properties<br>The following | Warnings Comments<br>warnings have been generated:                                                                                                    |  |
| Patient<br>SDD wa<br>Admini | e<br>has been reported as being mechanically ventilated but<br>as not administrated. Please complete the SDD<br>istration Deviation form for this timepoint. |  |
| Admin                       | station Deviation form for this timepoint.                                                                                                    |  |
|                             |                                                                                                    |  |

![](_page_50_Picture_6.jpeg)

## Data Clarification Requests (DCR)

- Data Clarification Requests are manual queries added to the database.
- Sites can respond to DCRs, after which the blue flag appears.

![](_page_51_Picture_4.jpeg)

![](_page_51_Picture_5.jpeg)

# Data Clarification Requests (DCR)View and respond to a DCR

|                   |                          | View Question Information<br>View Audit Trail<br>View Warning<br>View Inform Message<br>Comments | l<br>▶                    |                         |                                                    |                 |            |                          |
|-------------------|--------------------------|--------------------------------------------------------------------------------------------------|---------------------------|-------------------------|----------------------------------------------------|-----------------|------------|--------------------------|
| 3<br>E DCR B      | rowser                   | DCRs<br>SDV Mark<br>Change Status                                                                | •<br>•                    | Add<br>View             |                                                    |                 |            |                          |
| Drag a c<br>Prior | olumn h<br>rity Dat      | eader and drop it here to g<br>e Status                                                          | roup by that c<br>Subject | olumn<br>Visit          | eForm                                              | Question        | Value      | User Name                |
| > 5               | 202                      | 21/06/03 15:35:43 Raised                                                                         | UKROX/                    | Treatment               | Enhanced data collection (00:00-23:00)<br>(6)      | SpO2            | 97         | Alvin Richards-<br>Belle |
| Drag a colu       | <b>wser</b><br>umn heade | er and drop it here to group by                                                                  | that column               |                         |                                                    |                 |            |                          |
| OC<br>Id          | Text<br>This hour        | has been flagged as the start o                                                                  | f a potential prot        | ocol deviation (SpO2 ab | ove target for at least 3 consecutive hours with r | no reduction in | FiO2). Ple | ease could you re        |

![](_page_52_Picture_3.jpeg)

#### T4P MACRO training

## Data Clarification Requests (DCR)

• View and respond to a DCR

|      | Value  | User Name                | OC<br>Id | Text        | Unique DCR<br>Id | Print<br>Batch |
|------|--------|--------------------------|----------|-------------|------------------|----------------|
|      |        | Alvin Richards-<br>Belle |          | ь:<br>Re-ra | aise DCR         |                |
|      |        |                          |          | Resp        | oond to DCR      |                |
|      |        |                          |          | Clos        | e DCR            |                |
|      |        |                          |          | Edit        | DCR              |                |
|      |        |                          |          | Set t       | o Received       |                |
| -Set | DCR to | Responded                |          |             |                  |                |

| Name | Reason for withdrawal/aspects withdrawn from      |        |
|------|---------------------------------------------------|--------|
| Text | Patient declined to provide reason for withdrawal |        |
|      |                                                   | OK     |
|      |                                                   | Cancel |
|      |                                                   |        |

![](_page_53_Picture_5.jpeg)

![](_page_53_Picture_6.jpeg)

## Query management

View all missing data, raised DCRs and responded DCRs for your site

![](_page_54_Figure_3.jpeg)

|     |       | Question                                       |   | Value | Date and Time                  |  |
|-----|-------|------------------------------------------------|---|-------|--------------------------------|--|
|     |       |                                                | 9 | 9     | Ŷ                              |  |
|     |       | Site/Subject: UKROX/                           |   |       |                                |  |
|     | Vis   | it: Randomisation 🛎                            |   |       |                                |  |
|     | -     | eForm: Basic data collection.                  |   |       |                                |  |
|     |       | Consultee approached?                          |   | ۲     | 2021/05/05 15:03:37 (GMT+1:00) |  |
|     |       | Regained capacity prior to hospital discharge? |   | ۲     | 2021/05/05 15:03:37 (GMT+1:00) |  |
| Stu | idy/S | Site/Subject: UKROX/🖛/🗺002 🌻                   |   |       |                                |  |
|     | Vis   | it: Randomisation 🖲                            |   |       |                                |  |
|     |       | eForm: Basic data collection.                  |   |       |                                |  |
|     |       | Case Mix Programme Admission Number            |   | ٠     | 2021/05/05 15:05:25 (GMT+1:00) |  |
|     |       | Consultee approached?                          |   | ۲     | 2021/05/05 15:05:25 (GMT+1:00) |  |
|     |       | Regained capacity prior to hospital discharge? |   | ۲     | 2021/05/05 15:05:25 (GMT+1:00) |  |

![](_page_54_Picture_5.jpeg)

#### T4P MACRO training

## Reason for change

- 'Reason for change' will be prompted each time data are amended in MACRO after saving
- Reasons can be selected from a list or written as free text

| vame              | Name of event                                               |
|-------------------|-------------------------------------------------------------|
| Value             | Atrial fibrillation                                         |
| Please<br>his que | enter or choose the reason for changing the value of stion. |
|                   | *                                                           |
| Data ent          | ry error                                                    |
| Additior          | al information                                              |
|                   |                                                             |
|                   |                                                             |
|                   |                                                             |

![](_page_55_Picture_5.jpeg)

T4P MACRO training

## **Questions?**

datamanagement@icnarc.org

![](_page_56_Picture_4.jpeg)